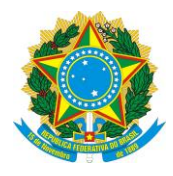

MINISTÉRIO DA EDUCAÇÃO Secretaria de Educação Profissional e Tecnológica Instituto Federal de Educação, Ciência e Tecnologia do Piauí Pró – Reitoria de Pesquisa, Pós – Graduação e Inovação - PROPI

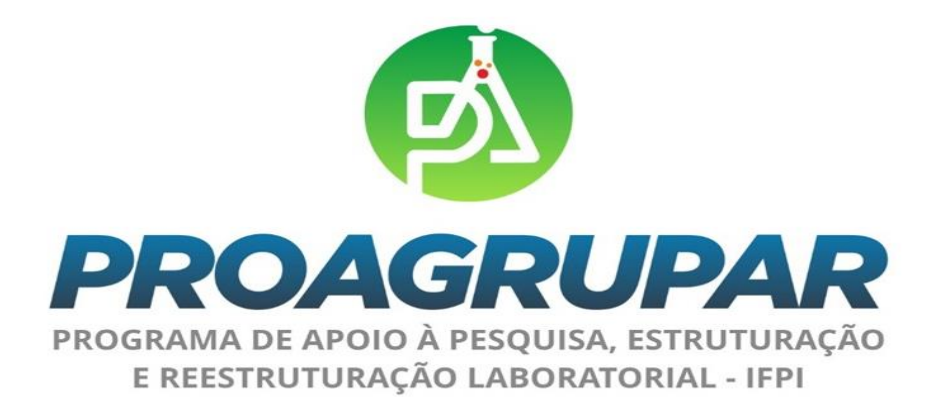

#### MANUAL PARA PRESTAÇÃO DE CONTAS DE PROJETOS DE PESQUISA FINANCIADOS ATRAVÉS DO PROGRAMA PROAGRUPAR-INFRA (ATRAVÉS DO SISTEMA UNIFICADO DE ADMINISTRAÇÃO PÚBLICA - SUAP)

#### IFPI/PROPI/NOVEMBRO/2020

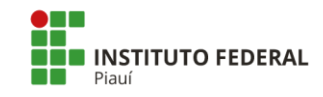

- **1.** O Instituto Federal do Piauí aderiu ao **Processo Eletrônico Nacional PEN-SUAP** com o objetivo de dinamizar a tramitação de processos eletrônicos na instituição. Com a utilização do sistema, o IFPI introduz práticas inovadoras, eliminando o uso de papel como suporte físico para documentos institucionais, disponibilizando informações em tempo real e tornando, assim, a gestão de processos mais eficiente. Nesse contexto a PROPI informa que por este motivo as prestações de conta dos editais PROAGRUPAR, mesmo aqueles que previam prestação de contas via processo físico, serão realizadas somente de forma eletrônica através do Sistema SUAP no seu Módulo Pesquisa.
- 2. O coordenador do projeto de pesquisa deverá prestar contas das atividades desenvolvidas exclusivamente através do Sistema SUAP.
- **3.** Com exceção das notas fiscais e das cotações de preços cujos uploads das comprovações deverão ser realizados na ABA PLANO DE DESEMBOLSO, os uploads dos demais documentos relacionados à prestação de contas dos projetos, deverão ser realizados na ABA ANEXO em **ADICIONAR ANEXO**, conforme as instruções no item 6 desse manual.

Tipos de documentos cujos uploads deverão ser realizados na ABA ANEXO:

- **Relatório de encaminhamento de prestação de contas** (Obrigatório);
- **Termo de entrega de equipamentos e material permanente** (Obrigatório);
- ☑ Guia de recolhimento da união GRU juntamente com o comprovante de pagamento (Somente quando houver devolução de recursos financeiros);
- Autorização da PROPI para que o (a) pesquisador (a) realize alteração no plano de aplicação do projeto após as fases de seleção (Somente quando houver necessidade devidamente justificada pelo (a) Coordenador (a) do projeto através de ofício endereçado à PROPI);
- ☑ Solicitação de prorrogação do período de execução do projeto (Somente quando houver necessidade devidamente justificada pelo (a) Coordenador (a) do projeto através de ofício endereçado à Coordenação de Pesquisa, Pós Graduação e Inovação do *Campus*);
- **4.** As informações referentes à **PRESTAÇÃO DE CONTAS** e a **FINALIZAÇÃO DOS PROJETOS** serão avaliadas pelas **Coordenações de Pesquisa, Pós - Graduação e Inovação** dos *campi*, com auxílio, orientação e acompanhamento da PROPI a partir do conforme as instruções contantes neste manual.

#### 5. Instruções para o prenchimento da ABA PLANO DE DESEMBOLSO

Os dados financeiros constantes no "Plano de Desembolso" devem estar diretamente relacionados com os dados do "Plano de Aplicação".

**Observação:** Para cada item comprado deve ser adicionado um desembolso. Não colocar todas as notas fiscais e cotações em um único item.

| Dados do Projeto 🔹 Dados do Edital 🔮 | Equipe 🥥 | Metas/Objetivos          | Específicos 3           | Plano de Aplicação 🔮 | Plano de Desembolso 3 |
|--------------------------------------|----------|--------------------------|-------------------------|----------------------|-----------------------|
| Anexos 2 Cálculo da Pontuação 28     | Fotos 1  | Pendências 🔮             | Conclusão 📀             | Dados da Seleção 2   |                       |
|                                      | C        |                          |                         |                      |                       |
| ✓ Plano de Desembolso                |          | Inicialmente<br>ADICIONA | e clique em<br>AR ITEM. |                      | Adicionar Item        |

Após clicar em adicionar item, será possivel ADICIONAR O(S) DESEMBOLSO(S).

No campo **MEMÓRIA DE CÁLCULO:** Escolha dentre as opçãos **302030 - Material de Consumo** ou **442052- Equipamentos e Material Permanente** conforme os materiais cadastrados no plano de aplicação.

| Adicionar Dese                   | embolso                                                |                                   |
|----------------------------------|--------------------------------------------------------|-----------------------------------|
| Mémoria de Cálculo: *            |                                                        | ~                                 |
| Ano: *                           | Q Escolha uma opção                                    | Em seguida informe o              |
| Mês: *                           | O mês 1 indica o primeiro mês do projeto               | do material que foi<br>adquirido. |
| Valor (R\$): *                   |                                                        |                                   |
| Repetir Desembolso até o<br>mês: | Deixe em branco se este desembol                       |                                   |
| Salvar 4                         | Após o preenchimento<br>dos dados clique em<br>SALVAR. |                                   |

Após o preenchimento dos dados iniciais necessários para adiconar o desembolso, clique em GERENCIAR GASTO.

| Ações | Memória de Cálculo                                                                                                    | Ano  | Mês | Valor    | Valor<br>Executado | Valor<br>Disponível | Opções        |
|-------|----------------------------------------------------------------------------------------------------|------|-----|----------|--------------------|---------------------|---------------|
| C Î   | 442052 - Equipamentos e Material Permanente - ESTUFA<br>LABORATÓRIO, MATERIAL* GABINETE AÇO INOX, AJUSTE AJUSTE<br>DIGITAL,C/ PAINEL DE CONTROLE, PROGRAMÁVEL, CAPACIDADE<br>CERCA DE 250, TEMPERATURA ATÉ 300, COMPONENTES C/ ATÉ 3<br>BANDEJAS, ADICIONAL C/ VEDAÇÃO JUSTIFICATIVA DA<br>AQUISIÇÃO: Uso em rotina geral de laboratório para preparo dos<br>materiais a serem utilizados em experimentos. | 2017 | 1   | 2.410,00 | 5.140,00           | -2.730,00           | Gerenciar Gas |
| C Î   | 442052 - Equipamentos e Material Permanente - AGITADOR<br>MAGNÉTICO, MATERIAL GABINETE METÁLICO, ANTICORROSIVO,<br>AJUSTE AJUSTE DIGITAL, CAPACIDADE ATÉ 2, ROTAÇÃO ATÉ 2000,<br>TEMPERATURA CONTROLE TEMPERATURA ATÉ 300,<br>TEMPORIZAÇÃO COM TEMPORIZADOR ATÉ 1000 JUSTIFICATIVA<br>DA AQUISIÇÃO: Utilização em rotina geral de laboratório para o preparo<br>de soluções.                               | 2018 | 2   | 1.390,00 | 811,54             | 578,46              | Gerenciar Gas |

Após clicar em gerenciar gasto, você deverá complementar as informações referentes ao desembolso.

| Adicionar Gast          | 0                                                                                                    | Adicione a <b>DESCRIÇÃO</b>                                              |
|-------------------------|----------------------------------------------------------------------------------------------------|--------------------------------------------------------------------------|
| Ano: *                  | Q 2017                                                                                                    | ×                                                                        |
| Mês: *                  | 1                                                                                                    | ~                                                                        |
| Descrição: *            | ESTUFA LABORATÓRIO, MATERIAL' GABINETE AÇO INOX, AJUSTE<br>AJUSTE DIGITAL,C/PAINEL DE CONTROLE, PROGRAMÁVEL,<br>CAPACIDADE CERCA DE 250, TEMPERATURA ATÉ 300, COMPONENTES<br>C/ ATÉ 3 BANDEJAS, ADICIONAL C/ VEDAÇÃO<br>JUSTIFICATIVA DA AQUISIÇÃO: Uso em rotina geral de laboratório para preparo do | s materiais a serem utilizados em experimentos.<br>Adicione a QUANTIDADE |
|                         | Altere essa informação caso <u>o produto/serviço</u> /bolsa adiquirido(a)/pago(a) não tenha sido o                                                                                                    | definido na memória de cálculo                                           |
| Quantidade: *           | 1<br>Informe a quantidade adquirida/paga no período <u>(mês/ano) informado</u>                                                                                                    | licione o VALOR UNITÁRIO                                                 |
| Valor Unitário (R\$): * | 2.410,00<br>Altere essa informação caso o valor do produto/serviço/bolsa adiquirido(a)/pago(a) no perío<br>memória de cálculo                                                                                                    | odo (mês/ano) informado não tenha sido igual ao definido na              |

Se for necessário adicione alguma **OBSERVAÇÃO**.

Observação:

No campo **NOTA FISCAL OU CUPOM:** Fazer o upload da nota fiscal do material adquirido.

**OBSERVAÇÃO1:** Não serão aceitos simples comprovantes de venda.

**OBSERVAÇÃO2:** Havendo aquisição de equipamento e material permanente por meio de importação deverá, ainda, ser anexado, no mesmo arquivo que contém a nota fiscal, cópia da seguinte documentação:

Contrato de câmbio;

Declaração de importação;

Fatura comercial.

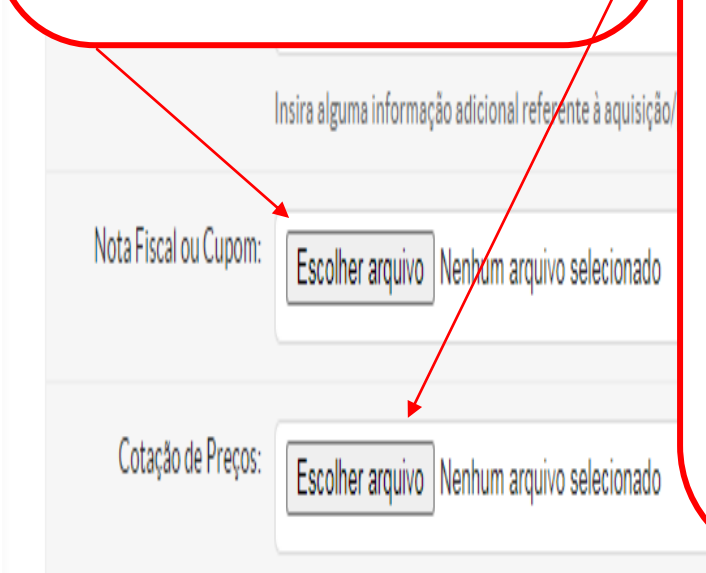

No campo **COTAÇÃO DE PREÇOS:** Fazer o upload de arquivo único em PDF contendo 03 (três) cotações, feitas em empresas diferentes, para cada item comprado para comprovar que a compra foi realizada no valor da menor cotação.

**OBSERVAÇÃO:** Em caso de fabricante e/ou fornecedor exclusivo, faz-se necessário faz o upload do documento de exclusividade juntamente com a justificativa.

**Nota1:** A PROPI informa que realizou consulta à Controladoria Interna do IFPI, sobre os procedimentos legais em situações em que servidores (as) não tenham realizado as 03 (três) cotações à época da execução do projeto. A Controladoria se manifestou através do Ofício nº 252/2019 – CONINT/REITORIA/IFPI, sugerindo que se solicite ao coordenador (a) do projeto que "apresente cotação de preços, com preços atuais, dos bens objeto das despesas realizadas" para comprovação de que os valores pagos à época não sofreram majoração.

**Nota2:** Em casos de cotações realizadas em sites de internet, **não serão aceitos apenas prints com o valor dos itens**. Para fins de prestação de contas o (a) coordenador (a) do projeto deverá gerar um PDF da página da empresa na internet, na qual seja possível identificar as seguintes informações: site, nome, endereço e CNPJ da empresa, data da pesquisa, valor e especificações do produto e o valor do frete. **EXEMPLO**:

Envie um arquivo ZIP contendo as três propostas de cotação de preços deste item.

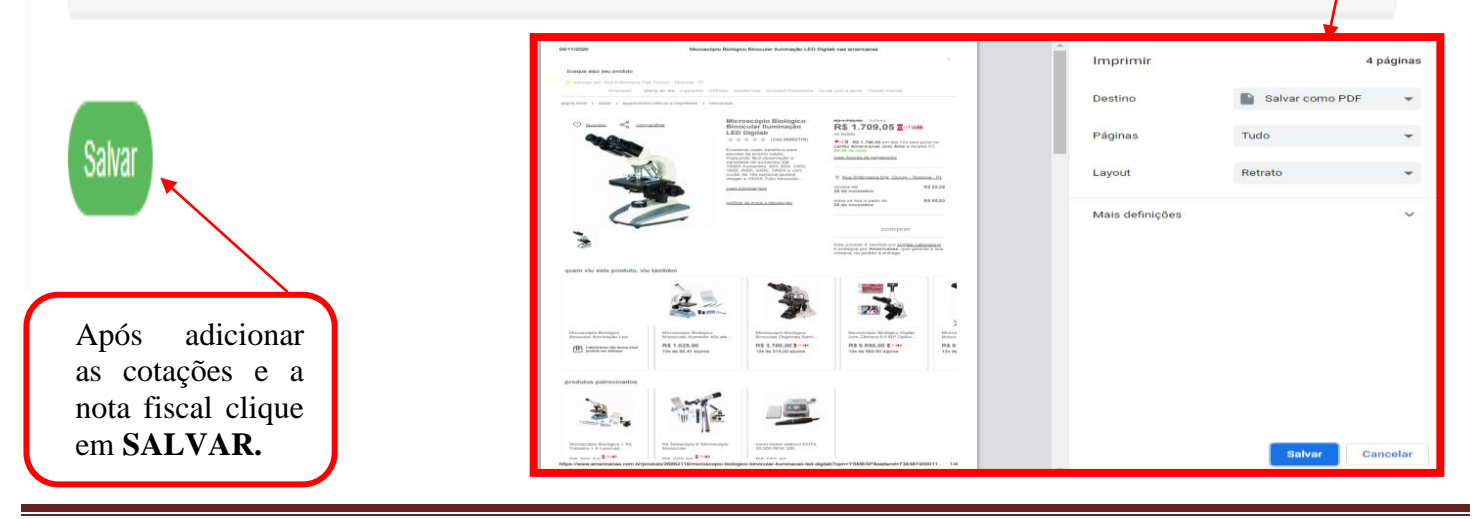

PROPI/IFPI: Manual com orientações para prestação de contas de projetos financiados através do PROAGRUPAR.

#### 6. Instruções para o upload de arquivos através da ABA ANEXOS

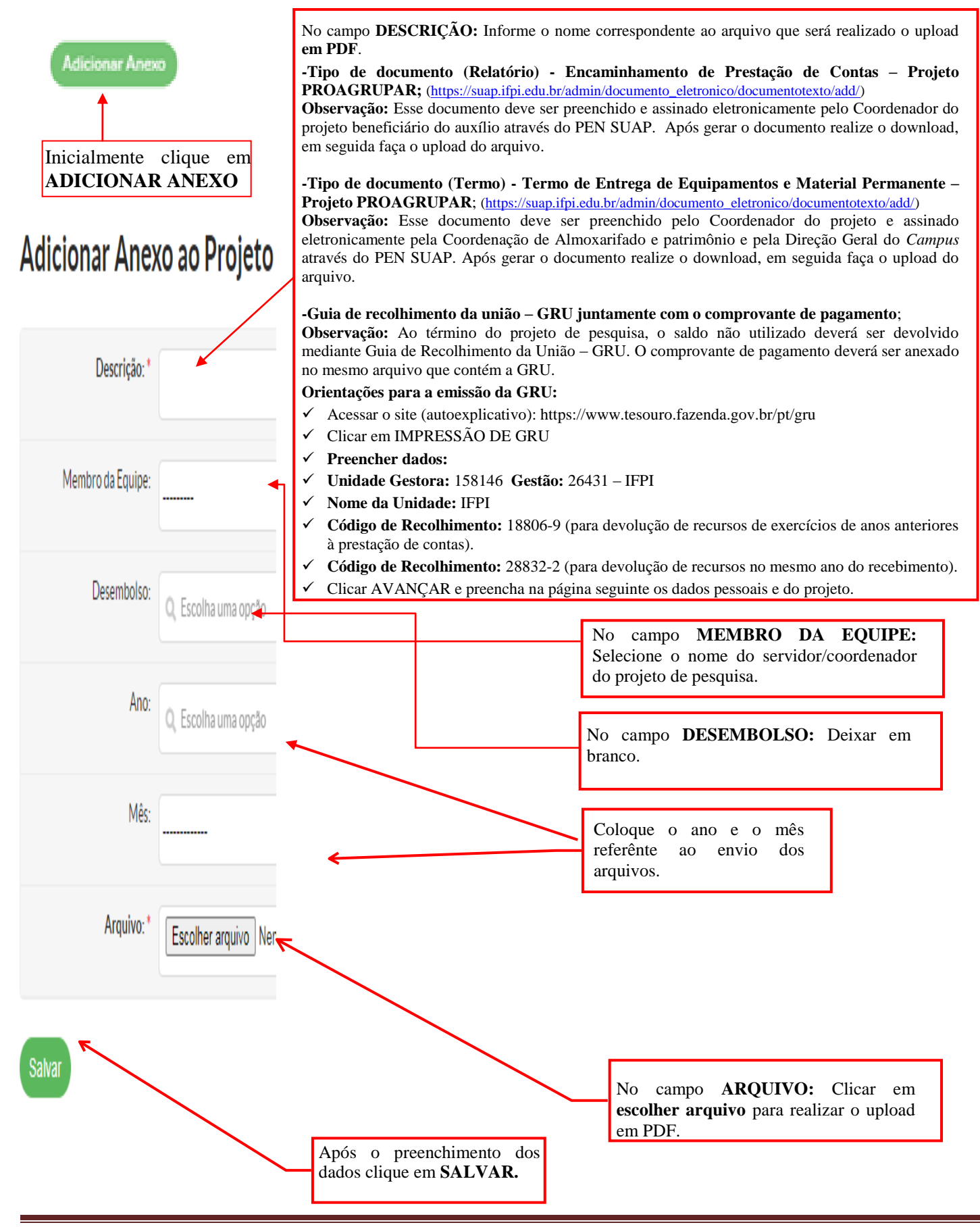

7. Após o prenchimento do plano de desembolso o (a) Coordenador (a) do projeto deverá realizar o preenchimento da ABA CONCLUSÃO.

|                      |                       |           | l                           | Inicialmente<br>Registrar/Edita | clique em<br>r Conclusão. |
|----------------------|-----------------------|-----------|-----------------------------|---------------------------------|---------------------------|
|                      |                       |           |                             |                                 |                           |
|                      |                       |           |                             |                                 |                           |
| Dados do Projeto 🛛 Ø | Dados do Edital 🛛 🖉   | Equipe 🔮  | Metas/Objetivos Específicos | 4 Plano de Aplicação 🔮          | Plano de Desembolso 9     |
| Anexos 2 Cálcu       | ilo da Pontuação 🛛 28 | Fotos 3   | Pendências O Conclusão      | Dados da Seleção 2              |                           |
|                      |                       |           |                             |                                 |                           |
|                      |                       |           |                             |                                 | Registrar/Editar Concluse |
| pós clicar em        | ı registrar/edit      | ar conclu | são, preencha as ir         | ıformações solicit              | adas para a Concl         |

Conclusão do Projeto

| Resultados Alcançados: *          |                                                                                            |
|-----------------------------------|--------------------------------------------------------------------------------------------|
|                                   |                                                                                            |
|                                   |                                                                                            |
|                                   |                                                                                            |
|                                   |                                                                                            |
|                                   |                                                                                            |
| $\mathbf{X}_{\mathbf{r}}$         | Informações sobre os resultados obtidos pelo projeto.                                      |
| Disseminação dos<br>Resultados: * |                                                                                            |
|                                   |                                                                                            |
|                                   |                                                                                            |
|                                   |                                                                                            |
|                                   |                                                                                            |
|                                   |                                                                                            |
|                                   | Informações de como os resultados foram e/ou serão divulgados para a sociedade.            |
| Observação:                       |                                                                                            |
|                                   |                                                                                            |
|                                   |                                                                                            |
|                                   |                                                                                            |
|                                   |                                                                                            |
|                                   | Informação adicional que você julgar relevante no que diz respeito à conclusão do projeto. |
| Salvar                            |                                                                                            |
|                                   | Após o preenchimento dos dados                                                             |
|                                   | clique em SALVAR.                                                                          |

Após o prenchimento do plano de desembolso e da conclusão o (a) Coordenador (a) do projeto deverá enviar um e-mail para a Coordenação de Pesquisa, Pós – Graduação e Inovação do *Campus* informando que o projeto AGUARDANDO AVALIAÇÃO.

| dos do Projeto 💈                                                                             | Dados do Edital 🙎 | Equipe 🥥     | Metas/Objetivos Es | specíficos 8 | Plano de Aplicação 🧔 | Plano de Desembolso | 24 Anexos           | 3               |
|----------------------------------------------------------------------------------------------|-------------------|--------------|--------------------|--------------|----------------------|---------------------|---------------------|-----------------|
| culo da Pontuação 28                                                                         | Fotos 8           | Pendências O | Conclusão 🧿        | Dados da Sel | eção 2               |                     |                     |                 |
|                                                                                              |                   |              |                    |              |                      | Registrar/Edit      | ar Conclusão Finali | zar Conclusão   |
|                                                                                              |                   |              |                    |              |                      |                     |                     | and a straining |
| <ul> <li>Conclusão do P</li> </ul>                                                           | rojeto            |              |                    |              |                      |                     |                     |                 |
| Conclusão do P                                                                               | rojeto            |              |                    |              |                      |                     |                     |                 |
| ✓ Conclusão do P<br>Resultados<br>Alcançados                                                 | rojeto            |              |                    |              |                      |                     |                     |                 |
| ✓ Conclusão do P<br>Resultados<br>Alcançados<br>esperados /<br>Disseminação<br>de resultados | rojeto            |              |                    |              |                      |                     |                     |                 |

Após o (a) Coordenador (a) de Pesquisa, Pós – Graduação e Inovação do *Campus* realizar a avaliação integral do projeto (metas/objetivos específicos, plano de aplicação, plano de desembolso, fotos, anexos e conclusão) deverá dar ciência por e-mail ao Coordenador (a) /Pesquisador (a) sobre o resultado da avaliação.

Após o (a) Coordenador (a) de Pesquisa, Pós – Graduação e Inovação do *Campus* informar que o projeto está **apto para conclusão** o Coordenador (a) /Pesquisador (a) deverá clicar em **FINALIZAR CONCLUSÃO.** 

| ados do Projeto 🔮                                                                      | Dados do Edital 🔮 Equipe 🦉 Metas/Objetivos Específicos 8 Plano de Aplicação 🦉 Plano de Desembolso 24 Anexos 3                                                                                                    |
|----------------------------------------------------------------------------------------|----------------------------------------------------------------------------------------------------|
| álculo da Pontuação 2                                                                  | 8 Fotos 8 Pendências O Conclusão O Dados da Seleção 2                                                                                                    |
|                                                                                        | Registrar/Editar Conclusão Finalizar Conclus                                                                                                    |
| Conclusão do                                                                           | Disiste                                                                                                    |
| Conclusão do                                                                           | Projeto                                                                                                    |
|                                                                                        |                                                                                                    |
| Resultados<br>Alcançados                                                               | As principais pragas encontradas nas plantas cultivadas na região fora: Mosca Branca: Bemisia tabaci: Pulgão: Dactynotus sonchi Traças das cruciferas: Plutella xylostell<br>Larva Alfinete Diabrotica speciosa Curuquerê da couve: Ascia monuste orseis Lagarta do cartucho: Spodoptera frugiperda Lagarta da espiga do milho: Helicoverpa zea<br>Ácaro-Vermelho-das-Palmeiras: Raoiella indica Hirst                                                                                                    |
| Resultados<br>Alcançados<br>Resultados<br>esperados /<br>Disseminação<br>de resultados | As principais pragas encontradas nas plantas cultivadas na região fora: Mosca Branca: Bemisia tabaci; Pulgão: Dactynotus sonchi Traças das cruciferas: Plutella xylostelli<br>Larva Alfinete Diabrotica speciosa Curuquerê da couve: Ascia monuste orseis Lagarta do cartucho: Spodoptera frugiperda Lagarta da espiga do milho: Helicoverpa zea<br>Ácaro-Vermelho-das-Palmeiras: Raoiella indica Hirst<br>Os resultados foram passados a cada encontro realizado com os produtores. Ao final do projeto uma oficina foi realizada com o intuito de ensina-los a identificar os princ<br>'pais organismos pragas encontrado em suas propriedades. no caso do Ácaro-Vermelho-das-Palmeiras (Raoiella indica Hirst ) um artigo foi publicado em parceria com a<br>UFC.                                                                                                    |
| Resultados<br>Alcançados<br>esperados /<br>Disseminação<br>de resultados<br>Observação | As principais pragas encontradas nas plantas cultivadas na região fora: Mosca Branca: Bemisia tabaci; Pulgão: Dactynotus sonchi Traças das cruciferas: Plutella xylostell<br>Larva Alfinete Diabrotica speciosa Curuquerê da couve: Ascia monuste orseis Lagarta do cartucho: Spodoptera frugiperda Lagarta da espiga do milho: Helicoverpa zea<br>Acaro-Vermelho-das-Palmeiras: Raoiella indica Hirst<br>Os resultados foram passados a cada encontro realizado com os produtores. Ao final do projeto uma oficina foi realizada com o intuito de ensina-los a identificar os princ<br>'pais organismos pragas encontrado em suas propriedades. no caso do Ácaro-Vermelho-das-Palmeiras (Raoiella indica Hirst ) um artigo foi publicado em parceria com a<br>UFC.<br>Durante os levantamentos, realizados a cada 15 dias, observamos uma ausência de insetos nas propriedades estudadas. Esse fato se deu devido as altas temperaturas<br>observadas durante os levantamentos. |

PROPI/IFPI: Manual com orientações para prestação de contas de projetos financiados através do PROAGRUPAR.

Somente após o (a) Coordenador (a) do projeto clicar em finalizar conclusão, a Coordenação de Pesquisa, Pós – Graduação e Inovação do *Campus* poderá **EMITIR O PARECER FINAL DE VALIDAÇÃO DA CONCLUSÃO DO PROJETO.** 

|                                                                                                    | » Monitoramento » Validar Execução                                                                                                    |
|----------------------------------------------------------------------------------------------------|----------------------------------------------------------------------------------------------------|
| /alidar Exe                                                                                                    | Visualizar Pro                                                                                                    |
| Título do<br>Projeto DIV                                                                                        | ERSIDADE DE ARTRÓPODES EM HORTALIÇAS E TOXICIDADE DE PLANTAS COM ATIVIDADE INSETICIDA SOBRE ESSES ORGANISMOS                                                                                                    |
| Edital EDI                                                                                                    | TAL Nº 81 DE 27/06/2017 - PIBIC-JR/IFPI                                                                                                    |
| Campus do<br>Projeto CAI                                                                                        | PAU                                                                                                    |
| Situação do Em<br>Projeto                                                                                       | execução                                                                                                    |
| Supervisor do Rice                                                                                              | ardo Basilio                                                                                                    |
| Projeto                                                                                                    |                                                                                                    |
| Projeto Metas Gastos<br>Validação da                                                                            | Conclusão do Projeto                                                                                                    |
| Projeto Metas Gastos Validação da Resultados Alcançados                                                         | Conclusão do Projeto Conclusão do Projeto As principais pragas encontradas nas plantas cultivadas na região fora: Mosca Branca: Bemisia tabaci; Pulgão: Dactynotus sonchi Traças das cruciferas: Plutella xylostella Larva Alfinete Diabrotica speciosa Curuquerê da couve: Ascia monuste orseis Lagarta do cartucho: Spodoptera frugiperda Lagarta da espiga do milho: Helicoverpa zea Ácaro-Vermelho-das-Palmeiras: Raoiella indica Hirst                                                                                                    |
| Projeto Maria Metas Gastos Validação da Resultados Alcançados Pessultados Disseminação de resultados            | Conclusão do Projeto Conclusão do Projeto Conclusão do Concentrado en suas propriedades. No caso do Acaro-Vermelho-das-Palmeiras (Raoiella indica Hirst) um artigo foi publicado em parceria com a UFC.                                                                                                    |
| Projeto Metas Gastos<br>Validação da<br>Resultados<br>Alcançados<br>Disseminação<br>de resultados<br>Observação | Conclusão do Projeto Conclusão do Projeto Conclusão do Concentrado en suas propriedades. Palmeiras: Cos resultados foram passados a cada encontro realizado com os produtores. Ao final do projeto uma oficina foi realizada com o intuito de ensina-los a identificar os princi pais organismos pragas encontrado em suas propriedades. no caso do Acaro-Vermelho-das-Palmeiras (Raoiella indica Hirst) um artigo foi publicado em parceria com a UFC. Durante os levantamentos, realizados a cada 15 dias, observamos uma ausência de insetos nas propriedades estudadas. Esse fato se deu devido as altas temperaturas observadas durante os levantamentos. |

Após clicar em emitir parecer, o (a) Coordenador (a) de Pesquisa, Pós – Graduação e Inovação do *Campus* poderá aprovar a conclusão do projeto.

#### Validação da Conclusão do Projeto

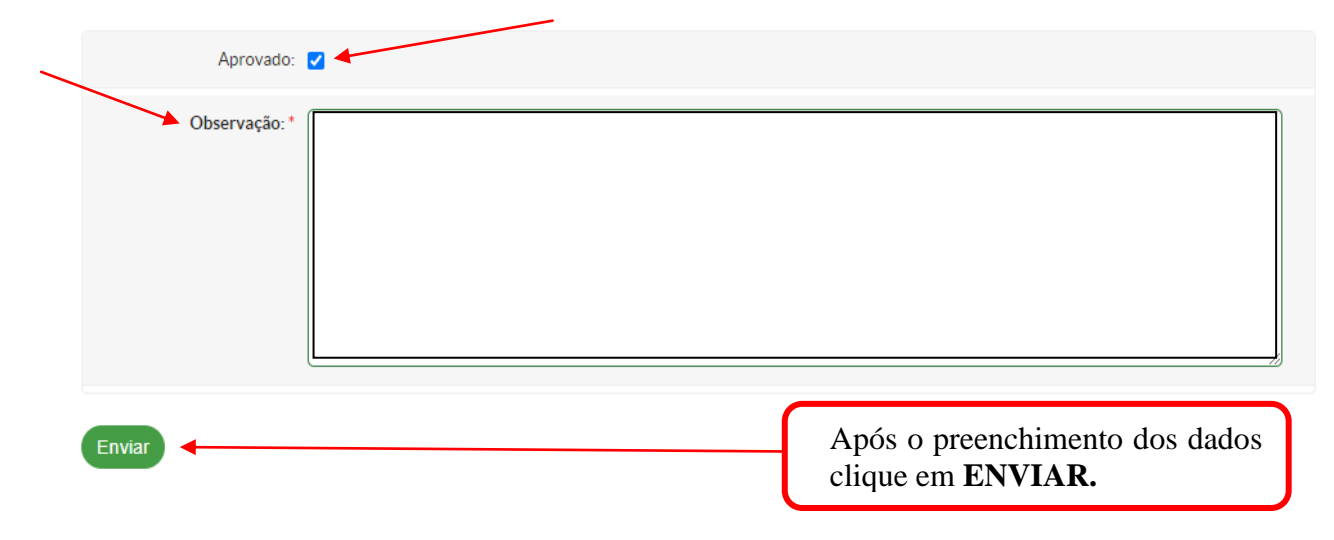